## Set List Maker – Quick-Guide – 7

## Opret Forindstillet Midi i databasen Dans i Set List Maker.

- 1. Åben databasen Dans.
- 2. Tryk Forindstillet Midi.
- 3. Tryk + bag Forindstillet Midi i venstre øverste hjørne.

| 4. | Ved navn skrives kode                       | en.      | Fra: $1 - 99 = Pc01$ til Pc99                 |
|----|---------------------------------------------|----------|-----------------------------------------------|
|    |                                             |          | Fra: $100 - 199 = Pcc100 \text{ til } Pcc199$ |
|    |                                             |          | Fra: $200 - 299 = Pcc200$ til Pcc299          |
|    |                                             |          | Fra: 300 – 399 = Pcc300 til Pcc399            |
|    |                                             |          | Fra: $400 - 499 = Pcc400$ til Pcc499          |
| 5. | Ved Programændringer skrives: Fra 01 – 128  |          |                                               |
|    | MSB Bank                                    | LSB Bank | Program                                       |
|    | 0                                           | 0        | 1 til 128 (forskudt 0 til 127)                |
| 6. | Ved Programændringer skrives: Fra 129 – 256 |          |                                               |
|    | MSB Bank                                    | LSB Bank | Program                                       |
|    | 0                                           | 1        | 1 til 128 (forskudt o til 127)                |
| 7. | Ved Programændringer skrives: Fra 384–512   |          |                                               |
|    | MSB Bank                                    | LSB Bank | Program                                       |
|    | 0                                           | 3        | 1 til 128 (forskudt o til 127)                |

6. Hvis Midi modulet er nummer forskudt, min *TC-VL3x* er, kan man kompensere for det her.

## Sådan konfigureres sangdata med MIDI Learn

1. Rediger en MIDI-forudindstilling, rul derefter ned og tryk på MIDI Learn-knappen. Den bliver grøn, når MIDI Learn er aktiv:

## MIDI Learn

- Send bank- og programændringer eller andre MIDI-meddelelser fra en anden MIDI-enhed. Enhver indgående MIDI-besked vil automatisk fylde disse felter, mens MIDI Learn er aktiv. Eventuelle andre meddelelser end bank- og programændringer vil blive tilføjet til det rå MIDI-felt. Dette omfatter ikke MIDI Realtime og Undefined meddelelser, som Set List Maker ignorerer.
- 3. Når du er færdig med at fylde disse felter, skal du trykke på MIDI Learn-knappen igen for at deaktivere den og derefter gemme din forudindstillede.